# KWESTIE BEZPIECZEŃSTWA

- Przed użyciem należy dokładnie zapoznać się z treścią instrukcji obsługi oraz zachować ją w celu późniejszego wykorzystania.
- Urządzenie należy chronić przed ekstremalnymi temperaturami oraz bezpośrednim nasłonecznieniem.
- Urządzenie należy przechowywać w suchym, chłodnym i pyłoszczelnym miejscu.
- Przed wyjęciem karty pamięci należy wyłączyć urządzenie. W przeciwnym wypadku, dane zapisane na karcie mogą zostać uszkodzone/usunięte.
- Zabrania się własnoręcznej naprawy/demontażu sprzętu. W wypadku uszkodzenia, należy oddać urządzenie do autoryzowanego punktu serwisowego w celu sprawdzenia/naprawy.

# OBSŁUGA

## <u>Włączanie:</u>

Należy nacisnąć przycisk zasilania.

#### Wyłączanie:

Należy nacisnąć i przytrzymać przycisk zasilania.

#### Włączanie Wi-Fi:

kiedy kamera jest włączona, należy nacisnąć i przytrzymać przycisk V. Na ekranie pojawi się ikona Wi-Fi, nazwa sieci (SSID) i hasło (PWD). Wskaźnik Wi-Fi będzie migał na niebiesko kiedy funkcja jest włączona a kamera czeka na połączenia z urządzeniem zewnętrznym; wskaźnik będzie świecił światłem stałym po udanym połączeniu z urządzeniem zewnętrznym.

## Wyłączanie Wi-Fi:

Należy nacisnąć i przytrzymać przycisk 🔍 Na ekranie nie będzie się już wyświetlać ikona Wi-Fi, a wskaźnik Wi-Fi zgaśnie.

### Wybór trybu:

Kiedy kamera jest włączona, należy przesunąć w górę na ekranie, nacisnąć przycisk ▲ lub kliknąć w ikonę trybu w lewym górnym rogu ekranu, aby wyświetlić tabelę wyboru trybów. Aby włączyć wybrany tryb, należy kliknąć na ekranie w odpowiednim miejscu, lub wybrać tryb za pomocą przycisków ▲/♥ a następnie zatwierdzić przyciskiem zasilania.

### Nagrywanie wideo:

W trybie wideo, należy nacisnąć przycisk zasilania, aby rozpocząć nagrywanie, nacisnąć przycisk ponownie aby zakończyć nagrywanie.

Uwaga: jeśli poziom baterii jest bardzo niski, kamera automatycznie zakończy nagrywanie. Nagrania zostaną zapisane przed wyłączeniem kamery.

### Ekran w trybie wideo

W trybie wideo (wideo/slow rec/video lapse/zdjecie podczas wideo), w lewym górnym rogu ekranu będzie się wyświetlała ikona kamery (1). Uwaga: ikona aparatu różni się wyglądem dla każdego trybu zdjęć! Pozostałe ikony w trybie wideo:

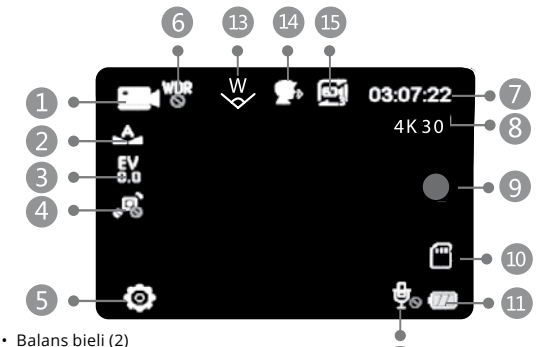

- Ekspozycia (3)
- Stabilizacja obrazu (4)
- Ustawienia (5)

Należy nacisnąć likonę ustawień, przesunąć na ekranie w górę lub nacisnąć przycisk , aby otworzyć ustawienia w trybie wideo. Nawigacja po menu ustawień odbywa się poprzez przesuwanie/klikanie w odpowiednim miejscu na ekranie lub za pomocą przycisków // . Aby przejść z ustawień wideo do ustawień ogólnych, należy nacisnąć i przytrzymać przycisk . Aby wejść/potwierdzić, należy nacisnąć przycisk zasilania lub kliknąć w odpowiednim miejscu na ekranie. Aby cofnąć się o jeden poziom (w przypadku gdy nie można przejść dalej), należy nacisnąć przycisk zasilania lub kliknąć symbol

- WDR (6)
- Pozostały czas nagrywania (7)
- Rozdzielczość wideo (8)
- Rozpocznij/zakończ nagrywanie (9)
- Karta microSD (10)
- Poziom naładowania baterii (11)
- Nagrywanie dźwięku (12)
- Ustawienia pola widzenia (13)
- Funkcja sterowania głosem (14)

Uwaga: aby włączyć/wyłączyć funkcję sterowania głosem na ekranie głównym trybu wideo/zdjęć, należy nacisnąć ikonę tej funkcji.

- Nagrywanie w pętli (15)
- **Wskazówka**: kliknij na wolnym miejscu na ekranie, aby ukryć/wyświetlić ikony.

Wykonywanie zdjęć:

W trybie zdjęć, należy nacisnąć przycisk zasilania, aby zrobić zdjęcie.

### Ekran w trybie zdjęć

W trybie zdjęć (pojedyncze zdjęcie/seria), w lewym górnym rogu ekranu będzie się wyświetlała ikona aparatu (1). Uwaga: ikona aparatu różni się wyglądem dla każdego trybu zdjęć! Pozostałe ikony w trybie zdjęć:

- Balans bieli (2)
- Ekspozycja (3)
- ISO (4)
- Ustawienia (5)

Należy nacisnąć ikonę ustawień, przesunąć na ekranie w górę lub nacisnąć przycisk ♥, aby otworzyć ustawienia w trybie zdjęć. Nawigacja po menu ustawień odbywa się poprzez przesuwanie/klikanie w odpowiednim miejscu na ekranie lub za pomocą przycisków ▲/♥. Aby przejść z ustawień zdjęć do ustawień ogólnych, należy nacisnąć i przytrzymać przycisk ♥. Aby wejść/potwierdzić, należy nacisnąć przycisk zasilania lub kliknąć w odpowiednim miejscu na ekranie. Aby cofnąć się o jeden poziom (w przypadku gdy nie można przejść dalej), należy nacisnąć przycisk zasilania zasilania lub kliknąć symbol ▲.

- Pozostała liczba zdjęć (6)
- Rozdzielczość zdjęć (7)
- Zrób zdjęcie (8)
- Karta microSD (9)
- Poziom naładowania baterii (10)
- Czas otwarcia migawki (11)

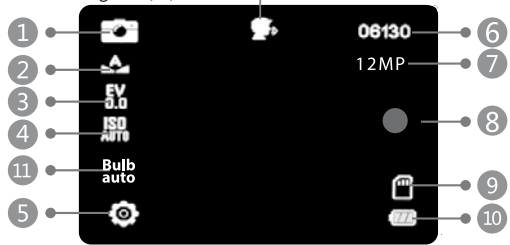

Funkcja sterowania głosem (12)

Uwaga: aby włączyć/wyłączyć funkcję sterowania głosem na ekranie głównym trybu wideo/zdjęć, należy nacisnąć ikonę tej funkcji.

Wskazówka: kliknij na wolnym miejscu na ekranie, aby ukryć/wyświetlić ikony.

### <u>Odtwarzanie</u>

Aby przejść do trybu odtwarzania, należy przesunąć na ekranie w lewo

### Wskaźniki:

### Wskaźnik pracy / Wi-Fi

- · Po uruchomieniu urządzenia, wskaźnik świeci się na zielono.
- miga raz podczas robienia zdjęcia
- miga kilkukrotnie podczas nagrywania wideo.
- miga na niebiesko kiedy funkcja Wi-Fi jest włączona a kamera czeka na połączenie z urządzeniem zewnętrznym
- świeci się na niebiesko po udanym połączeniu z urządzeniem zewnętrznym przez Wi-Fi

## Wskaźnik ładowania

 Podczas ładowania, wskaźnik świeci na czerwono; gaśnie po pełnym naładowaniu baterii.

# PILOT ZDALNEGO STEROWANIA

- 1. Przycisk zasilania
- 2. Przycisk wideo
- 3. Przycisk zdjęć

### Parowanie pilota

- Po włączeniu urządzenia, należy przesunąć na ekranie w dół, aby otworzyć menu skrótów.
- Kliknąć na ikonę Bluetooth e aby przejść w tryb parowania.
- Nacisnąć jednocześnie przycisk zdjęć i przycisk zasilania na pilocie i przytrzymać aż wskaźnik na pilocie zacznie migać na niebiesko.
- 4. Wskaźnik przestanie migać po zakończeniu parowania.

# APLIKACJA KAMERY

- 1. Należy pobrać aplikację KrugerMatz Vision ze sklepu Google Play lub App Store.
- 2. Nacisnąć przycisk zasilania, aby włączyć kamerę.
- Nacisnąć i przytrzymać przycisk ♥, aby włączyć łączność Wi-Fi w kamerze. Na ekranie kamery wyświetli się nazwa i hasło sieci.
- Włączyć funkcję Wi-Fi na urządzeniu zewnętrznym oraz połączyć z siecią kamery.
- Uruchomić pobraną aplikację na urządzeniu zewnętrznym, aby sterować kamerą.

Uwagi: Aplikacja może nie być kompatybilna ze wszystkimi smartfonami/ tabletami. Kompatybilność aplikacji uzależniona jest od parametrów urządzenia zewnętrznego. Funkcja odtwarzania, udostępniania oraz dostęp do karty pamięci kamery może nie być dostępna na niektórych urządzeniach.

## INSTALACJA KARTY PAMIĘCI I BATERII

- 1. Należy otworzyć pokrywę baterii.
- Umieścić najpierw kartę microSD, a następnie baterię. Należy zwrócić uwagę na poprawną polaryzację podczas instalacji baterii oraz odpowiedni sposób umieszczania karty pamięci.

### Karta microSD

Ы

Urządzenie jest kompatybilne z kartami pamięci o pojemności do 128 GB. Producent zaleca użycie kart microSD klasy 10 i wyższej. J Producent zaleca używanie autoryzowanych kart pamięci, w celu zwiększenia bezpieczeństwa danych zawartych na karcie.

WAŻNE: do nagrań 4K H.265 zalecamy użyć kartę UHS-II.

# STEROWANIE GŁOSEM

W celu sterowania kamerą za pomocą głosu, należy wypowiedzieć jedną

# Instrukcja obsługi

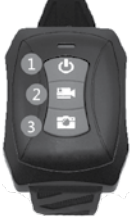

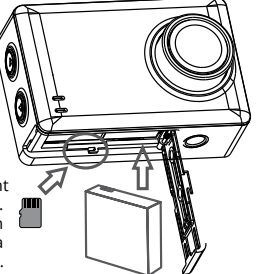

## Instrukcja obsługi

#### z poniższych komend:

- Nagraj aby rozpocząć nagrywanie
- Zatrzymaj aby zakończyć nagrywanie
- Zrób zdjęcie aby wykonać zdjęcie
- Włącz Wi-Fi aby włączyć łączność Wi-Fi kamery
- Wyłącz Wi-Fi aby wyłączyć łączność Wi-Fi kamery
- Wyłącz kamerę aby wyłączyć kamerę

## ŁADOWANIE

Aby naładować urządzenie, należy podłączyć je za pomocą kabla micro USB do kompatybilnego portu USB komputera lub ładowarki (5 V; 1 A).

## SPECYFIKACJA

- Dotykowy ekran: 2,35" (480x320 px)
- Sensor: Sony IMX377
- Obiektyw: f/2.0, 170°
- Pojemność baterii: 1250 mAh
- Format wideo: MP4 (H.264, H.265)
- Maks. rozmiar wideo: 4K / 30 fps (3840x2160 px)
- Format zdjęć: JPEG
- Maks. rozmiar zdjęć: 16 Mpx (4608x3456 px)
- Długość nagrania (4K): do 75 min.
- Wi-Fi: 802.11 a/b/g/n
- Pamięć: karta microSD card, maks. 128 GB
- Wodoszczelność (w obudowie): do 30 m
- Pilot: zasięg do 15 m

### WIĘCEJ

Więcej informacji na temat tego urządzenia dostępne są na stronie: www.krugermatz.com. | Przed użyciem należy dokładnie zapoznać się z treścią instrukcji obsługi. | W przypadku pytań lub wątpliwości zachęcamy do zapoznania się z Najczęściej Zadawanymi Pytaniami w zakładce Pomoc.

Uwaga: opisy dotyczące systemu operacyjnego mają jedynie charakter poglądowy i mogą różnić się od rzeczywistego oprogramowania znajdującego się na urządzeniu! Lechpol Electronics Sp. z o.o. Sp.k. niniejszym oświadcza, że kamera sportowa KM0295 jest zgodna z dyrektywą 2014/53/UE. Pełny tekst deklaracji zgodności UE jest dostępny pod następującym adresem internetowym: www.lechpol.eu.

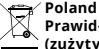

### Prawidłowe usuwanie produktu (zużyty sprzęt elektryczny i elektroniczny)

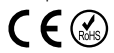

Oznaczenie umieszczone na produkcie lub w odnoszących się do niego tekstach wskazuje, że po upływie okresu użytkowania nie należy usuwać z innymi odpadami pochodzącymi z gospodarstw domowych. Aby uniknąć szkodliwego wpływu na środowisko naturalne izdrowie ludzi wskutek niekontrolowanego usuwania odpadów, prosimy o oddzielenie produktu od innego typu odpadów oraz odpowiedzialny recykling w celu promowania ponownego użycia zasobów materialnych jako stałej praktyki. W celu uzyskania informacji na temat miejsca i sposobu bezpiecznego dla środowiska recyklingu tego produktu użytkownicy w gospodarstwach domowych powinni skontaktować się z punktem sprzedaży detalicznej, w którym dokonali zakupu produktu, lub z organem władz lokalnych. Użytkownicy w firmach powinni skontaktować się ze swoim dostawcą i sprawdzić warunki umowy zakupu. Produktu nie należy usuwać razem z innymi odpadami komercyjnymi.

Wyprodukowano w CHRL dla LECHPOL ELECTRONICS Sp. z o.o. Sp.k., ul. Garwolińska 1, 08-400 Miętne.